# Configuration du délai d'attente de session sur le pare-feu VPN RV110W

## Objectifs

Le délai d'expiration de la session contrôle la durée pendant laquelle l'interface d'administration peut être inactive avant la déconnexion de la session pour des raisons de sécurité.

Cet article explique comment configurer le délai d'attente de session sur le pare-feu sans fil RV110W.

### Périphérique applicable

·RV110W

### Version du logiciel

•1.2.0.9

#### Configurer le délai d'attente de session

Étape 1. Connectez-vous à l'utilitaire de configuration Web et choisissez **Administration > Session Timeout**. La page *Session Timeout* s'ouvre :

| Session Timeout                                                                          |               |         |
|------------------------------------------------------------------------------------------|---------------|---------|
| Administrator Inactivity Timeout: 30 + Minutes<br>Guest Inactivity Timeout: 30 + Minutes |               |         |
| Save Cancel                                                                              |               |         |
| Session Timeout                                                                          | 1<br>5        |         |
| Administrator Inactivity Timeout:                                                        | ✓ 30<br>Never | Minutes |

Étape 2. Dans la liste déroulante Délai d'inactivité de l'administrateur, sélectionnez la durée (en minutes) pendant laquelle un administrateur peut être inactif avant la fin de la session d'administrateur. Si Jamais est sélectionné, la session d'administration n'expire pas.

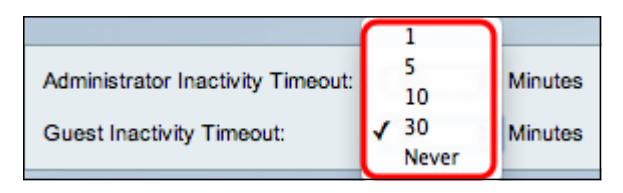

Étape 3. Dans la liste déroulante Délai d'inactivité de l'invité, sélectionnez la durée (en minutes) pendant laquelle un invité peut être inactif avant la fin de la session d'invité. Si

Jamais est sélectionné, la session d'invité ne expire pas.

Étape 4. Click Save.